# **Read&Write Gold**

Version 9

Published 1/23/2025 by Jennifer Kim Last updated 3/10/2025 4:24 AM by Nadine Chautilal

### About

This software can read aloud webpages, Word documents and PDF files, all through an easyto-use toolbar that is seamlessly integrated into supported applications.

For a full list of features, you can check out TextHelp's website.

### License

All active students are eligible to use Read&Write Gold application.

## Signing in

- 1. Log into MyApps
- 2. Search for the Read & Write app and click Launch
- 3. Once launched, click the the Read & Write icon

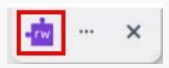

4. Select Sign in with Microsoft

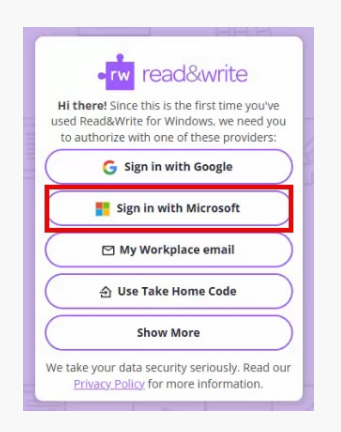

- 5. Log in using your Seneca username and password
- 6. Read & Write is ready to use

### Tips

- 1. For reading, place your mouse cursor where you would like to start reading and press the Play Button.
- 2. Reading the web. Open a web browser. The Read the Web extension will appear (you may need to select "Yes" to install). Select the word you would like to start reading and press the play button
- 3. Use the screenshot reader whenever you have an image or the play button is not working. Select the screenshot reader and create a box around the text you would like to read.

#### Steps for using the PDF icon:

- 1. Select the PDF icon from the Read & Write Gold Toolbar
- 2. A pop up box will appear where you can select the PDF file you would like to open.
- 3. Your document will open in PDF Aloud
- 4. Place your cursor where you would like to start reading and it will start reading.

#### **Additional Features**

- 1. Use the arrows on your keyboard to speed up and slow down the voice, after you have selected the text you would like to read. The up arrow will increase the speed. The down arrow will decrease the speed.
- 2. Select the text you would like to highlight, then select the highlighter colour you would like to use.
- 3. Use the collect highlights to transfer your highlights to a different document.

tags : its-software, read-write-gold